# Blok Tím

## Last updated November 19, 2024

Blok Tím predstavuje vašich členov tímu a dodáva vášmu webu neoceniteľný osobný kontakt. Bloky Tímu majú všetko, čo potrebujete, aby ste predviedli jedinečné zručnosti, odborné znalosti a osobnosti členov vášho tímu, bez ohľadu na to, koľko z nich. Takto môžete pridať tímový blok na ľubovoľnú stránku svojho webu:

1. Vyberte miesto, kam chcete pridať tímový blok, a kliknite na tlačidlo Pridať blok +.

**2.** V knižnici blokov prejdite do sekcie Tím v ľavej zvislej ponuke a kliknite na blok, ktorý štýl a dizajn vyhovuje vašim potrebám. Blok bude okamžite vložený na stránku.

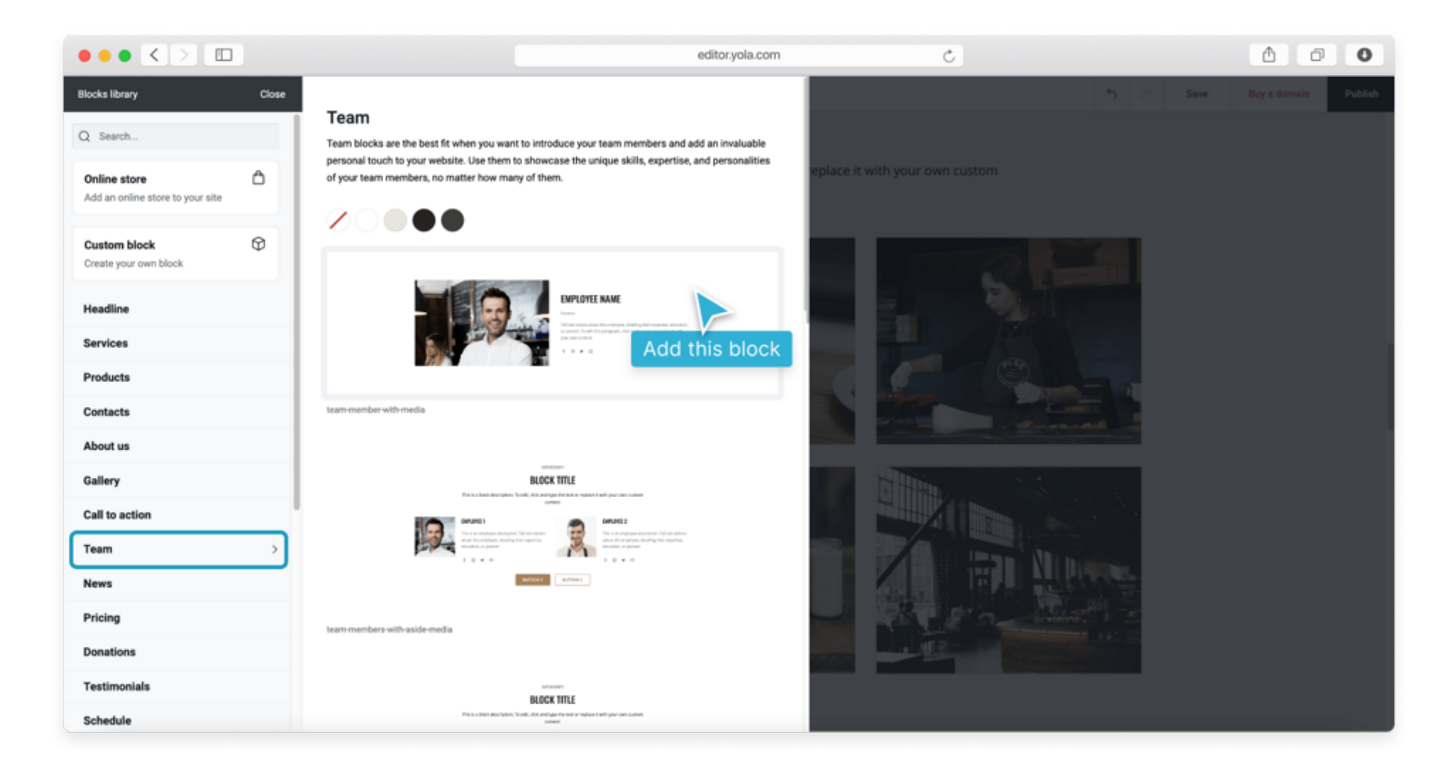

## Prispôsobenie nastavení bloku

Môžete zobraziť alebo odstrániť akýkoľvek prvok svojho tímového bloku. Ak chcete upraviť nastavenia bloku, umiestnite kurzor myši na ľubovoľnú oblasť bloku a kliknite na ikonu Nastavenia "ozubeného kolieska". Zobrazí sa ponuka Nastavenia bloku.

Rozloženie bloku môžete upraviť začiarknutím alebo zrušením začiarknutia niektorej z nasledujúcich možností:

• Sekundárny nadpis bloku: zobrazí alebo odstráni riadok textu na samom vrchu

bloku.

- Názov bloku: zobrazí alebo odstráni názov hlavného bloku.
- **Podnadpis bloku:** zobraziť alebo odstrániť riadky textu pod hlavným nadpisom.
- Fotografia osoby: máte možnosť zobraziť alebo odstrániť fotografiu svojho člena tímu.
- **Pozícia osoby:** zobrazenie alebo odstránenie riadku textu s podrobnými údajmi o ich pozícii vo vašej spoločnosti.
- **Biografia osoby:** môžete si ponechať alebo odstrániť stručný popis práce tohto člena tímu.
- **Sociálne odkazy osoby:** pre tohto člena môžete pridať odkazy na profily sociálnych médií a tiež umožniť návštevníkom posielať im e-maily priamo zo stránky. Viac informácií o úprave odkazov nájdete v tomto článku.
- **Primárne a sekundárne tlačidlo:** tieto možnosti umožňujú ovládať, koľko tlačidiel sa má zobraziť v bloku Služby.
- Vzhľad: vyberte farbu pozadia bloku. Môžete si napríklad zvoliť šedú farbu:

Po dokončení úprav nastavení blokovania vykonajte zmeny kliknutím na tlačidlo Uložiť.

## Úprava obrázkov

Ukážkové obrázky môžete nahradiť vlastnými tímovými fotografiami alebo inými obrázkami. Takto to môžete urobiť.

**1.** Ak chcete nahradiť obrázok, umiestnite kurzor myši na fotografiu člena ukážkového tímu a zobrazí sa dialógové okno.

2. Kliknite na ikonu "Picture frame" (Upraviť obrázok) a vyberte nový obrázok z počítača.

**3.** Pomocou orezávacej mriežky vyberte oblasť obrázka, ktorú chcete zobraziť na stránke Tím. Mriežka automaticky vyberá optimálny tvar obrázka pre toto konkrétne rozloženie bloku. Napríklad okrúhly tvar sa použije automaticky.

**4.** Po dokončení orezania kliknite na tlačidlo Uložiť a obrázok sa zobrazí v samostatnom servisnom bloku.

**5.** Opakujte tieto kroky s ďalšími tímovými fotografiami alebo inými obrázkami, ktoré sa majú zobraziť v tomto bloku.

## Úpravy názvov a popisov pracovných pozícií

V bloku Tím môžete pridať krátke životopisy a popisy úloh pre každého člena. Ak chcete upraviť ukážkový obsah, jednoducho kliknite na textový prvok a začnite písať nový text.

Prípadne môžete vložiť svoj existujúci obsah z textového editora, ktorý používate.

## Duplikovanie prvkov bloku

Ak chcete v tomto bloku predstaviť viac členov tímu, môžete ľahko duplikovať ktorýkoľvek z existujúcich prvkov. Urobíte to tak, že umiestnite kurzor myši na akýkoľvek prvok bloku, ktorý chcete duplikovať, a kliknite na ikonu Duplikovať. Rovnaký blokový prvok bude vložený napravo od pôvodného prvku.

#### Presúvanie prvkov bloku

Blokové prvky môžete presúvať akýmkoľvek spôsobom, ktorý vyhovuje vašim webovým cieľom. Ak chcete presunúť prvok bloku, umiestnením kurzora myši nad ním otvorte dialógové okno a kliknite na ikonu Presunúť. Presuňte prvok a umiestnite ho na iné miesto vo vnútri bloku.

Poznámka: Nemôžete presúvať prvky z jedného bloku do iného bloku.

#### Odstránenie prvkov bloku

Ak máte na zobrazenie menej služieb, môžete odstrániť akýkoľvek prvok bloku. Urobíte to tak, že umiestnite kurzor myši na nežiaduci prvok, aby sa zobrazilo dialógové okno, a kliknite na ikonu "odpadkový kôš" Odstrániť. Túto akciu môžete vrátiť späť kliknutím na tlačidlo Späť alebo stlačením klávesovej skratky Ctrl-Z na klávesnici.

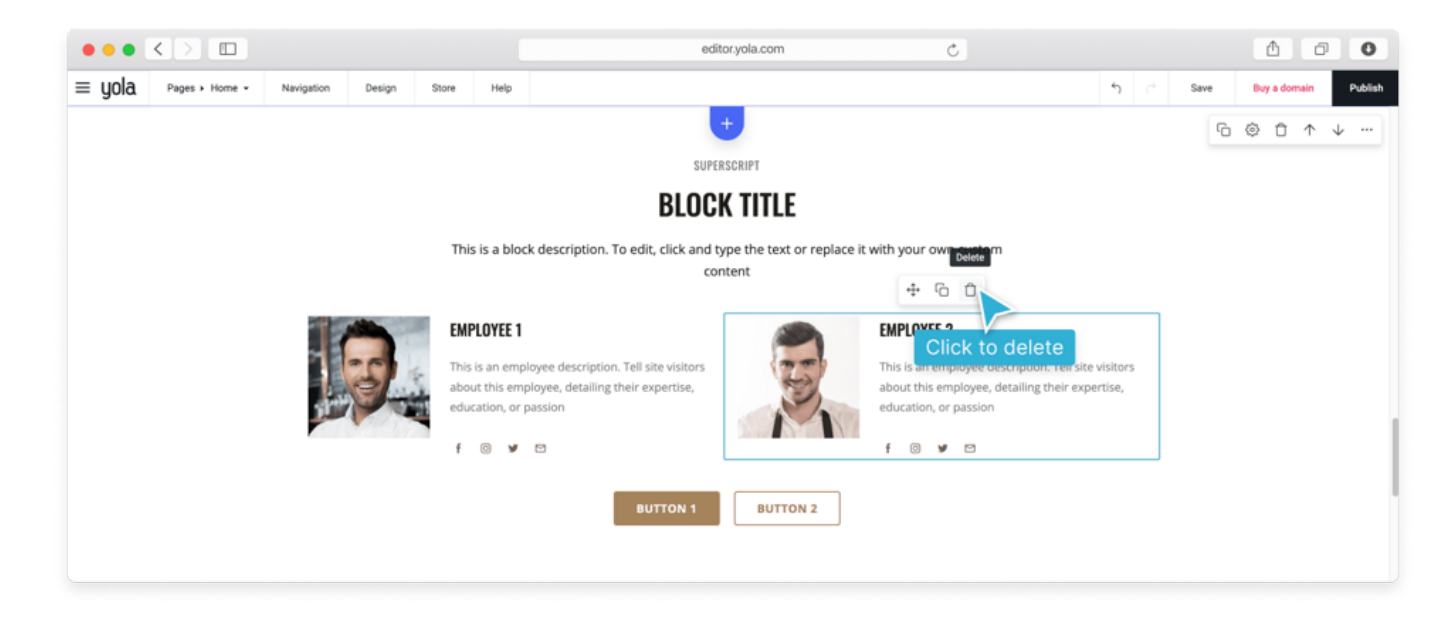